| Sheet1                                                                                                    |                       |
|----------------------------------------------------------------------------------------------------|-----------------------|
| TEXT1,C,79<br>@6<br>The first screen you will see after having installed the program<br>is the Main Program Menu.                                                                                                    | TES<br>6<br>0<br>0    |
| @2                                                                                                    | 2                     |
| Maintenance and Service Call Activity Tracking System                                                                                                    | 0                     |
| ACS<br>Main Program Menu                                                                                                    | 0<br>0<br>0<br>0      |
| 03/01/87     Please Choose One   04:55:11                                                                                                    | 0<br>0<br>0           |
| 1) Master file options                                                                                                    | 0<br>0<br>0           |
| 2) Other Options                                                                                                    | 0<br>0                |
| 3) Select Category                                                                                                    | 0                     |
| X) Exit System                                                                                                    | 0                     |
| Category of Maintenance: ALL                                                                                                    | 0<br>0<br>27          |
| 1<br>This is the Main Program Menu.<br>Most of your program options are selected from option 1.<br>Option 2 leads to the helpful 'custom options' screen,<br>that allow you to customize this program to your needs.<br>For now, we will examine the Test Data to be found behind selection 1.<br>To do that, you would now select option 1. |                       |
| Maintenance and Service Call Activity Tracking System                                                                                                    | 0<br>0<br>0           |
| €                                                                                                    | 0                     |
|                                                                                                    | 0                     |
| A to ADD dataMaster file<br>G to GET/EDIT dataMaster file<br>1 for Activity file.<br>2 for Search through Service Call data<br>3 for Billings reports.                                                                                                    | 0<br>0<br>0<br>0<br>0 |

|                                                      | 4 for Appointments                                             | 0  |  |  |
|------------------------------------------------------|----------------------------------------------------------------|----|--|--|
|                                                      | 5 for Service Call and Activity reports                        | 0  |  |  |
|                                                      | 6 for automatically creating future Activities                 | 0  |  |  |
|                                                      | H for Help                                                     | 0  |  |  |
|                                                      |                                                                | 0  |  |  |
|                                                      | R to RETURN to prior menu                                      | 0  |  |  |
|                                                      |                                                                | 0  |  |  |
|                                                      | ۱<br>۴                                                         | 0  |  |  |
|                                                      | -                                                              | 0  |  |  |
|                                                      | Category of Maintenance (defaults to ALL): ALL                 | 0  |  |  |
| @27                                                  |                                                                | 27 |  |  |
| G                                                    |                                                                | 0  |  |  |
| We'll ca                                             | all this menu the Master File Menu as a point of reference,    | 0  |  |  |
| althoug                                              | h it contains more than just the master file screens.          | 0  |  |  |
| We'll no                                             | bw examine the Test Data already in the program.               | 0  |  |  |
| This dat                                             | ta consists of 3 master records, 1 for each truck purchased.   | 0  |  |  |
| Options                                              | A' and 'G' allow you to add or retrieve those records.         | 0  |  |  |
| For now                                              | v, let's examine the 3 records in the Master file by selecting | 0  |  |  |
| option '                                             | G'.                                                            | 0  |  |  |
| •                                                    |                                                                | 0  |  |  |
|                                                      |                                                                | 0  |  |  |
|                                                      | Maintenance and Service Call Activity Tracking System          | 0  |  |  |
|                                                      |                                                                | 0  |  |  |
| Primary                                              | / ID                                                           | 0  |  |  |
| Ś                                                    | STW366                                                         | 0  |  |  |
|                                                      |                                                                | 0  |  |  |
|                                                      |                                                                | 0  |  |  |
| Second                                               | lary ID                                                        | 0  |  |  |
| 5                                                    | 5823WSE90321                                                   | 0  |  |  |
|                                                      |                                                                | 0  |  |  |
|                                                      |                                                                | 0  |  |  |
| Third ID                                             | )                                                              | 0  |  |  |
| Ν                                                    | /ack Truck, #R-685                                             | 0  |  |  |
|                                                      | COMMENTS                                                       | 0  |  |  |
| Conven                                               | ntional Truck purchased in 1982 from Mack Trucks,              | 0  |  |  |
| 3611 Ir\                                             | ving Blvd, Dallas, TX (214)631-4770, from Bill Smith           | 0  |  |  |
|                                                      | All Billings, all activities,                                  | 0  |  |  |
| Catego                                               | ry of Maintenance: summed for this Service Call:               | 0  |  |  |
| 1                                                    | 440.00                                                         | 0  |  |  |
|                                                      |                                                                | 0  |  |  |
| E                                                    | NTER N FOR NEXT, P FOR PREVIOUS                                | 0  |  |  |
|                                                      | S FOR SEARCH, M FOR MORE COMMANDS                              | 0  |  |  |
| F                                                    | RETURN EXIT                                                    | 0  |  |  |
| @27                                                  |                                                                | 27 |  |  |
| N                                                    |                                                                | 0  |  |  |
| This scr                                             | reen shows the first record in our Master File.                | 0  |  |  |
| The 'Primary ID' is the license number of the truck. |                                                                |    |  |  |
| The 'Secondary ID' is a Vehicle ID Number,           |                                                                |    |  |  |
| and 'Th                                              | ird ID' stands for vendor name and model number.               | 0  |  |  |

|                                    | Sheetz                                        |    |
|------------------------------------|-----------------------------------------------|----|
| In this program, all Master record | Is require a 'Primary ID',                    | 0  |
| while the other 2 are optional.    |                                               | 0  |
| To examine the next record, enter  | er an 'N'.                                    | 0  |
|                                    |                                               | 0  |
|                                    |                                               | 0  |
| Maintenance                        | and Service Call Activity Tracking System ——— | 0  |
| Drimon ( ID                        |                                               | 0  |
|                                    |                                               | 0  |
| 018333                             |                                               | 0  |
|                                    |                                               | 0  |
| Secondary ID                       |                                               | 0  |
| GR45339264T50                      |                                               | 0  |
|                                    |                                               | 0  |
|                                    |                                               | 0  |
| Third ID                           |                                               | 0  |
| Kenworth K100                      | TO                                            | 0  |
| Cabover purchased in 1090 from     | 15<br>n Tayas Kanworth Company                | 0  |
| And Inving Inving TX (214) 920     | -7300 from Ron Turnbull                       | 0  |
|                                    | Billings all activities                       | 0  |
| Category of Maintenance:           | summed for this Service Call:                 | 0  |
| 1                                  | 0.00                                          | 0  |
|                                    |                                               | 0  |
| ENTER N FOR NEXT, P F              | OR PREVIOUS                                   | 0  |
| S FOR SEARCH, M FO                 | R MORE COMMANDS                               | 0  |
|                                    |                                               | 0  |
| @27                                |                                               | 27 |
| This is the second record a Ken    | worth truck                                   | 0  |
| To go to the next record, enter a  | nother 'N'.                                   | 0  |
|                                    |                                               | 0  |
|                                    |                                               | 0  |
| Maintenance                        | and Service Call Activity Tracking System     | 0  |
|                                    |                                               | 0  |
| Primary ID                         |                                               | 0  |
| WRX332                             |                                               | 0  |
|                                    |                                               | 0  |
| Secondary ID                       |                                               | 0  |
| 3356UST217431                      |                                               | 0  |
|                                    |                                               | 0  |
|                                    |                                               | 0  |
| Third ID                           |                                               | 0  |
| Peterbilt, #362                    |                                               | 0  |
| COMMEN                             | ГS                                            | 0  |
| Cabover model, purchased in 19     | 81 from Peterbuilt Truck Sales                | 0  |
| 515 N. Loop 12, Dallas, TX (214    | ) 445-9100, from Tom Dinnery                  | 0  |
| All                                | Billings, all activities,                     | 0  |

## Sheet1

|                                                                                                 | Sheet1                                                                             |                        |  |  |
|-------------------------------------------------------------------------------------------------|------------------------------------------------------------------------------------|------------------------|--|--|
| Category of Maintenance:<br>1                                                                   | summed for this Service Call:<br>1350.00                                           | 0<br>0                 |  |  |
| ENTER N FOR NEXT, P F<br>S FOR SEARCH, M FC<br>RETURN EXIT<br>@27<br>P                          | FOR PREVIOUS<br>OR MORE COMMANDS                                                   | 0<br>0<br>0<br>27<br>0 |  |  |
| This is the third and final record<br>a Peterbilt truck.<br>If you were to you enter 'N' again  | in the Master File,<br>n, you would see the same record again,                     | 0<br>0<br>0            |  |  |
| signifying that you were at the er<br>For now, enter a 'P' to return to<br>the previous record. | nd of the file.                                                                    | 0<br>0<br>0<br>0       |  |  |
| Maintenance                                                                                     | e and Service Call Activity Tracking System ———                                    | 0<br>0                 |  |  |
| Primary ID<br>UTR399                                                                            |                                                                                    | 0<br>0<br>0            |  |  |
| Secondary ID<br>GR45339264T50                                                                   |                                                                                    | 0<br>0<br>0            |  |  |
| Third ID                                                                                        |                                                                                    | 0                      |  |  |
| Kenworth K100                                                                                   |                                                                                    | 0                      |  |  |
| COMMEN                                                                                          | TS                                                                                 | 0                      |  |  |
| Cabover, purchased in 1980 from<br>4040 Irving, Irving, TX (214) 920<br>AI                      | n Texas Kenworth Company,<br>-7300, from Ron Turnbull<br>I Billings all activities | 0<br>0<br>0            |  |  |
| Category of Maintenance:                                                                        | summed for this Service Call:                                                      | 0                      |  |  |
| 1                                                                                               | 0.00                                                                               | 0                      |  |  |
|                                                                                                 |                                                                                    | 0                      |  |  |
| ENTER N FOR NEXT, P F                                                                           | FOR PREVIOUS                                                                       | 0                      |  |  |
| S FOR SEARCH, M FC                                                                              | R MORE COMMANDS                                                                    | 0                      |  |  |
| @17                                                                                             |                                                                                    | 17                     |  |  |
| 13                                                                                              |                                                                                    | 0                      |  |  |
| We are now back to the second                                                                   | record.                                                                            | 0                      |  |  |
| The menu selections on the bottom of the screen                                                 |                                                                                    |                        |  |  |
| are used consistently throughout the program.                                                   |                                                                                    |                        |  |  |
| For now, notice that the 'S' key allows you to search                                           |                                                                                    |                        |  |  |
| by 'Primary ID' for any record you wish. [There are                                             |                                                                                    |                        |  |  |
| other places throughout the program that allow you                                              |                                                                                    |                        |  |  |
| by ANY word that you had enter                                                                  | ed into the Comments field 1                                                       | 0                      |  |  |
| For now, let's enter 'RETURN' to go back to the Master File Menu.                               |                                                                                    |                        |  |  |

## Sheet1

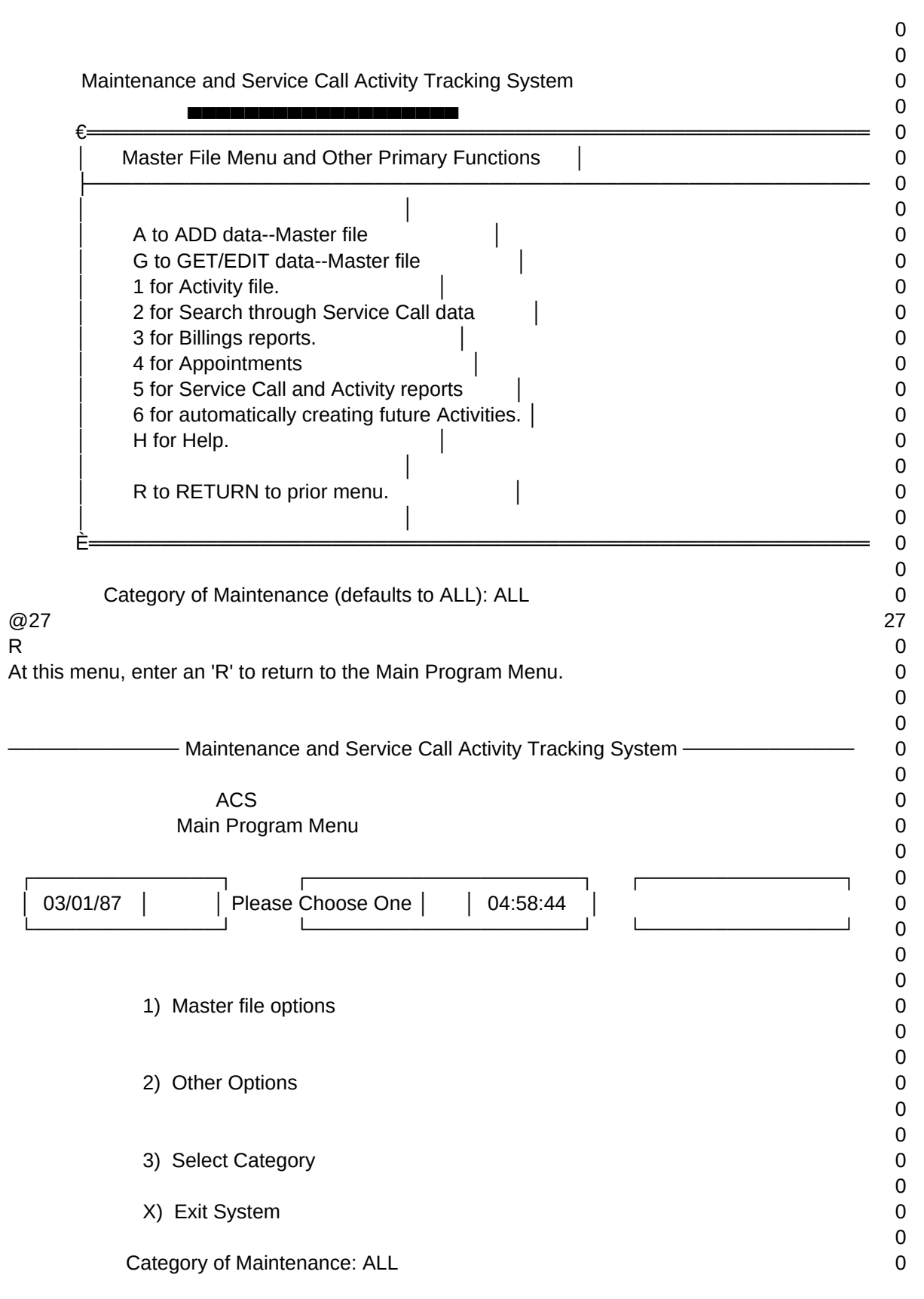

|                                                                   | 0 |
|-------------------------------------------------------------------|---|
| @3                                                                | 3 |
| @6                                                                | 6 |
| You have just examined the 3 records in the Master File.          | 0 |
| In the next tutorial, you will see how you can                    | 0 |
| customize this program to give it the appearance that             | 0 |
| would make sense in your application.                             | 0 |
| As you navigate around the program, you will notice that entering | 0 |
| either 'R' or the 'RETURN' key will return you to the next higher | 0 |
| menu. In this way you can 'branch back' from menu selections      | 0 |
| that are nested 3 or 4 deep, like an inverted tree.               | 0 |
|                                                                   | 0 |
| @6                                                                | 6 |
| This concludes Chapter 1.                                         | 0 |
|                                                                   | 0 |
|                                                                   | 0 |
| @5                                                                | 5 |
|                                                                   |   |

Sheet1

T1,N,2,0